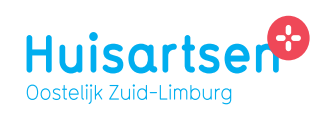

## Stappenplan

## Hoe geef ik mijn bloeddruk door aan mijn huisartsenpraktijk?

U selecteert de juiste metingen door deze aan te vinken aan de linkerkant.

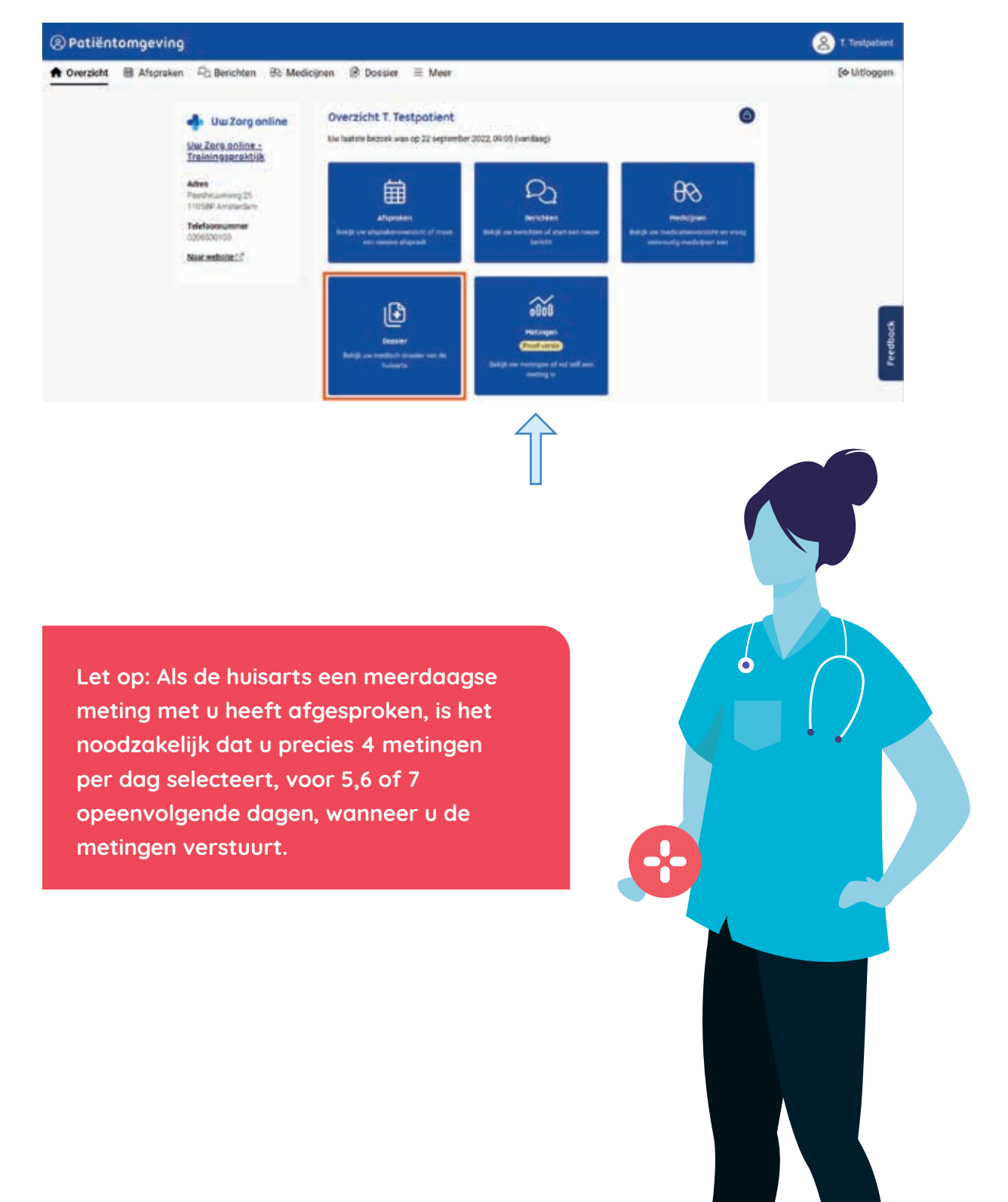

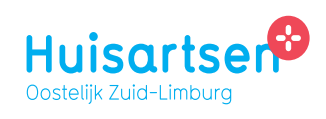

## De 7 invoer stappen in detail

 Log in op de online patiëntomgeving via de website van uw huisartsenpraktijk of open de app op uw mobiele telefoon. Klik op het tegeltje Metingen. (zie voorgaand scherm)

Selecteer Bloeddruk en klik in het volgende scherm op de groene knop: Meting Toevoegen

| ③ Patiëntomgeving         |                                                                                              |                                                             | Blo | eddruk                                 |             |                   |                        |
|---------------------------|----------------------------------------------------------------------------------------------|-------------------------------------------------------------|-----|----------------------------------------|-------------|-------------------|------------------------|
| 💮 Overzicht   🛗 Afspraken | Ro Berichten BS Medicijnen                                                                   | a @ Dossier                                                 | Æ   | Koją viziete in uw gr<br>sturen.       | aonahest ao | or metingen toe h | a visagen. Alta uur 25 |
|                           | Um metingen<br>Heronder kunt u zielf vie eigen meting<br>einder herhingevoerd of volg ein ni | gen invisioner. Kleis een toort meting -<br>euwe meting toe |     | Heting Loevoegen<br>Metingen versturen |             |                   |                        |
|                           | -                                                                                            | -                                                           |     | Detum +                                | Tijd        | Bovendruk         | Onderdruk              |
|                           |                                                                                              | 44                                                          |     | 15 maart 2022                          | 09:29       | 125               | 90                     |
|                           | Bloeddruk<br>Laaterming 17 jul 2022                                                          | Bloedsuiker (glucose)<br>Laattin meregi 10 mm 2022          |     | 11 maart 2022                          | 12.00       | 120               | 80                     |

3 Registreer de resultaten van de meting(en) die u zojuist gedaan heeft. Pas eventueel de datum/tijd aan als er eerder een meting heeft plaatsgevonden.

| * Verplicht veld.                                                               |                                                                        |
|---------------------------------------------------------------------------------|------------------------------------------------------------------------|
| Bovendruk *   mmHg   Datum van meting *   dd-mm-ijj   Geef hier de metidatum op | Onderdruk *<br>mmHg<br>Tijd van meting *<br>Geef her het mestmoment op |
| Toelichting<br>Hier kunt u een toelichtin                                       | ng plaatsen bij deze                                                   |

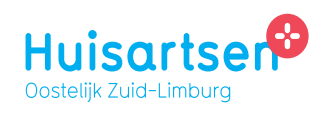

4 Wanneer u alle metingen toegevoegd heeft en klaar bent om ze te gaan versturen, zet u het schuifje Metingen versturen naar rechts. Vervolgens kiest u in het pop-up scherm voor Metingen Selecteren.

| -45                | sturen.          | uprimed or | or metergen toe ti | i voegen -Art ow 25 |                               |               | Verstuur geselecteerde meti                      |
|--------------------|------------------|------------|--------------------|---------------------|-------------------------------|---------------|--------------------------------------------------|
|                    |                  |            |                    |                     |                               |               | Bloeddruk (Z.geselecteerd)                       |
|                    | leting toevoegen |            |                    |                     | merkingen                     | Verstuund     | 15 maart 2022                                    |
| Metingen versturen |                  |            |                    | en Niet verstuurd   | Tijd: 09/29<br>Bovendruk: 125 |               |                                                  |
| C                  | Detum +          | Tijd       | Bovendruk          | Onderdruk           | en (                          | Net verstuard | Onderdruk: 90                                    |
| =                  | 15 maart 2022    | 09:29      | 125                | 90                  |                               |               | 11 maart 2022                                    |
| 8                  | 11 maart 2022    | 12.88      | 120                | 80                  |                               |               | Tijd: 12:38<br>Bovendruit: 120<br>Onderdruit: 80 |
|                    |                  |            |                    |                     |                               |               | Hetingen versturen                               |
|                    |                  |            |                    |                     |                               |               | Hetingen versturen                               |

Let op: U kunt alleen zelfmetingen versturen als uw zorgverlener deze optie voor u heeft aangezet. In dat geval ziet u een schuifknop "Metingen versturen" in uw metingen overzicht. Mocht deze schuifknop niet zichtbaar zijn, vraag uw zorgverlener dan om deze optie alsnog voor u aan te zetten (dit kan bijvoorbeeld via een bericht vanuit de patiënt omgeving).

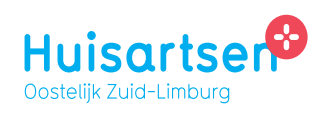

U selecteert de juiste metingen door deze aan te vinken aan de linkerkant.

|   | Bloeddruk |                                                                                                    |              |                     |                       |                             | D Sourchaeden.ndt      |                                     |  |  |
|---|-----------|----------------------------------------------------------------------------------------------------|--------------|---------------------|-----------------------|-----------------------------|------------------------|-------------------------------------|--|--|
|   | 4         | Registment through a second second se | quantheid do | or mellingen toe ti | e volegen, Alte und 2 | orgevenlærter finesorfe ins | wys kunt u Desermetiny | pen ock makhelijk haar oor praktijk |  |  |
|   | ٠         | leting toevoegen                                                                                                    |              |                     |                       |                             |                        | Verstuur geselecteerde metinger     |  |  |
|   | C         | Metingen versturen                                                                                                    | ••)          |                     |                       |                             |                        | Bloeddruk (2 geselecteerd)          |  |  |
|   |           | Detum +                                                                                                    | Tijd         | Bovendruk           | Onderdruk             | Opmerkingen                 | Verstuurd              | 15 maart 2022                       |  |  |
| > |           | 15 mart 2022                                                                                                    | 09-29        | 325                 | 90                    | Oeer)                       | Net versituard         | Tet: 09:29<br>Reserve #: 125        |  |  |
|   | 8         | 11 maart 2022                                                                                                    | 1238         | 120                 | 60                    | Geen                        | Netverstund            | Onderdruk: 90                       |  |  |
|   |           |                                                                                                    |              |                     |                       |                             |                        | 11 maart 2022                       |  |  |

6 Met de knop Metingen Versturen kunt u de te versturen metingen nog bekijken en eventueel verwijderen. Als u bij de meerdaagse meting het juiste aantal metingen heeft geselecteerd, ziet u een pop up scherm en het medische gemiddelde van de metingen (naast de geselecteerde metingen). Deze zijn berekend volgens het officiële landelijke protocol. U kunt na een klik op Sluiten de metingen nog controleren en eventueel verwijderen. Indien u nog metingen wilt toevoegen, dient u terug te gaan naar stap 2 of 3.

## Thuismeting protocol bloeddruk (5-7 daags gemiddelde)

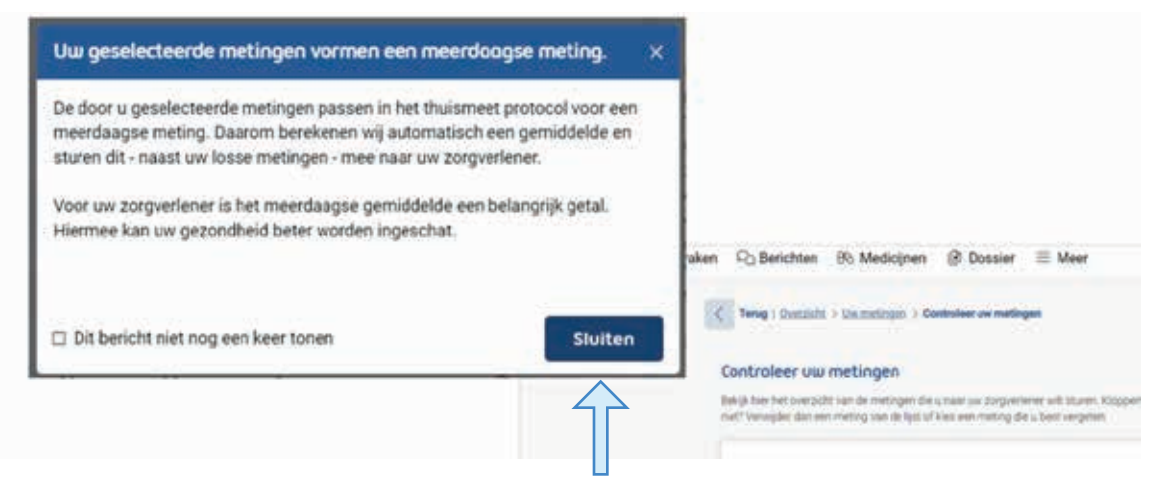

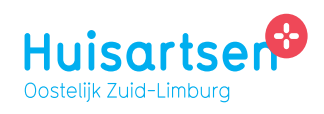

Wanneer u nu op de knop Metingen versturen klikt, zullen de geselecteerde metingen automatisch binnenkomen in het systeem bij uw huisartsenpraktijk.

7

Uw zorgverlener krijgt alle meetwaardes automatisch binnen, beoordeelt deze en laat u de eventuele vervolgstappen weten.

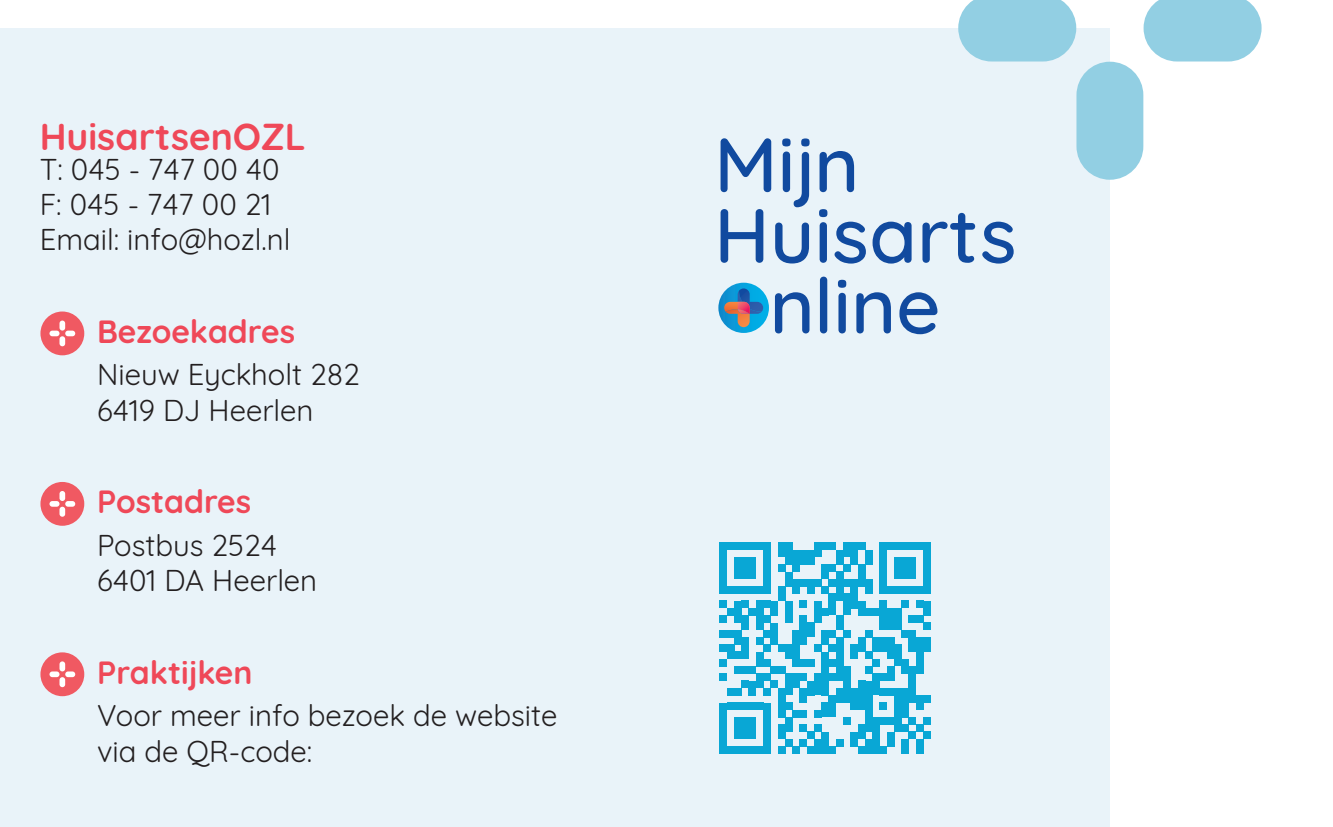